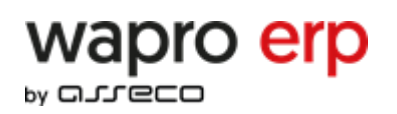

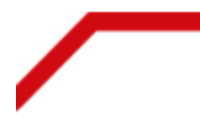

Szanowni Państwo.

W związku ze zmianami wprowadzonymi w aplikacji IHD użytkownicy, którzy posiadają konto podczas pierwszego logowania po 14 listopada 2022 będą musieli ponownie przejść proces rejestracji. W pierwszej kolejności należy przejść na link <u>https://ihd.assecobs.pl/createAccount</u> lub wybrać opcję Załóż konto na stronie <u>https://pomoc.wapro.pl/ihd/</u>, w którym należy podać (jeżeli nie uzupełni się automatycznie) numer NIP firmy (1), numer licencji dowolnego aktualnego programu (2) oraz adres e-mail (3), na który zostanie wysłane kod niezbędny do zakończenia rejestracji.

| 1 NIP *            | 9166474362      |
|--------------------|-----------------|
| 2 Numer licencji * | N12345678       |
| 3 Email *          | email@email.com |
|                    |                 |
|                    | 4 Zatwierdź     |

Numer licencji można znaleźć w programie wybierając bezpośrednio w oprogramowaniu Wapro ERP Pomoc -> O programie:

| m WAPRO Mag 365 PRESTIŻ PLUS wersja 8.80.0                                                                                                    |  |
|----------------------------------------------------------------------------------------------------|--|
| System Start Magazyn Operacje handlowe CrM Raporty Kartoteki Inne Administrator Okna Pomoc                                                                                                    |  |
|                                                                                                    |  |
| Zawartość Szukaj Pomoc Dokumentacja Internetowy Ookumentacja Dokumentacja Dokumentacja O programie Strona Znajdź biuro Moje konto WAPRO ERP rachunkowe WAPRO ERP Pomoc Informacje dodatkowe                                                                                                    |  |
| WAPRO Mag - Informacje × Wapro sprzedaż i magazyn                                                                                                    |  |
| WAPRO Mag - wersja 8.80.0, vydanie nr 1 z dnia 03.10.2022<br>Parametry połączenia (Serwer: 1                                                                                                    |  |
| 1) Licencje 2) hformacje 3) K ntakt<br>Licencje na ten produkt posiada:<br>Asseco<br>Parametry licencji: N0220607<br>Attywność Wstępna wygasa dnia 2022-11-26<br>Wariant 365 PRESTIŻ PLUS<br>liość stanowisk 1<br>Aktywacja on-line: <u>sklep.assecobs.pl</u>                                                                           |  |
| Ostrzeżenie:<br>Ten program jest otkroniony prawem autorskim.<br>Kopiowanie i rozpowszechnianie tego programu bądź jakiejkolwiek jego części bez upoważnienia<br>może spowodować pociągnięcie do odpowiedzialności cywilnej i karnej w maksymalnym zakresie<br>dopuszczalnym przez prawo.<br>Copyright (C) Asseco Business Solutions SA |  |

Po wybraniu Zatwierdź (4) użytkownik na podany adres e-mail otrzyma kod. Kod zostanie wysłany z adresu <u>ihd@assecobs.pl</u>. Przykład wiadomości:

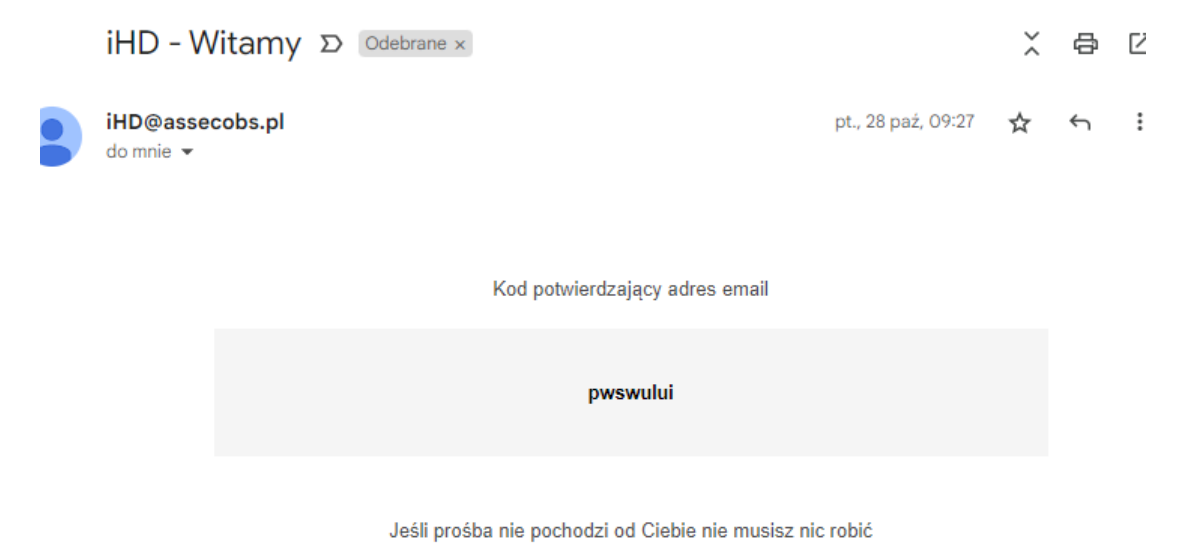

## Uwaga!

Otrzymanie kodu może trwać do 5 minut, a po zmianie adresu do 10 minut.

Kod należy wprowadzić w polu Otrzymany kod (5) oraz wprowadzić (6) i potwierdzić (7) nowe hasło.

| Email                          | email2@email.com |  |
|--------------------------------|------------------|--|
| 5 Otrzymany kod *              | test123          |  |
| Hasło do *<br>tworzonego konta |                  |  |
| Potwierdź hasło *              | •••••            |  |

Istnieje możliwość ponownej wysyłki kodu za pomocą opcji "Wyślij ponownie maila z kodem" jak też zmiana adresu poprzez powrót i wprowadzenie nowego adresu.

W przypadku wystąpienia któregoś z poniższych komunikatów informującym o braku dostępu należy wybrać wyloguj lub zamknij, a następnie wyloguj.

| Błąd logowania do usługi iHD                                                 | Nie posiadasz dostępu                                                    |
|------------------------------------------------------------------------------|--------------------------------------------------------------------------|
| Przepraszamy. Brak dostępu do usługi iHD dla<br>loginu: testsdp5@asp.ebi.pl. | Przepraszamy. Brak dostępu do usługi dla loginu:<br>testsdp5@asp.ebi.pl. |
| Przyczyną może być zalogowana sesja do innej                                 | Przyczyną może być zalogowana sesjardo innej                             |
| usługi Asseco Business Solutions S.A.                                        | usługi Asseco Business Solutions S.A.                                    |
| Wybierz wyloguj i spróbuj ponownie się zalogować                             | Wybierz wyloguj i spróbuj ponownie się zalogować                         |
| na inne konto. W przypadku powtarzającego się                                | na inne konto. W przypadku powtarzającego się                            |
| błędu skontaktuj się z administratorem systemu.                              | błędu skontaktuj się z administratorem systemu.                          |
| Wyloguj                                                                      | Wyloguj                                                                  |

Jeżeli pojawi się komunikat o istniejącym koncie to należy użyć funkcji przypomnienia hasła na stronie logowania do aplikacji. Nie ma możliwości utworzeniu kilku kont dla jednej firmy.

## Uwaga !

Jeżeli adres e-mail został użyty do rejestracji tej samej firmy w innej usłudze Asseco Business Solutions S.A. wykorzystującej mechanizm CAS do logowania jak np. Businesslink lub Portal HR to hasło ulegnie zmianie także w tych usługach.

| Identyfikator:                                                                |                                                                        |
|-------------------------------------------------------------------------------|------------------------------------------------------------------------|
| [                                                                             |                                                                        |
| Hasło:                                                                        |                                                                        |
| Zapamiętaj mnie                                                               | Zapomniałeś hasło?                                                     |
| Zal                                                                           | oguj                                                                   |
| la zachowania bezpiecz<br>orzystanie z usług wyma<br>wierzytelnienia, wyloguj | k<br>eństwa gdy zakończysz<br>igających<br>się i zamknij przeglądarkę! |